# 스마트 요양원 장비 등록 매뉴얼

https://smart.carefor.co.kr

## 목차

1. TUYA SMART APP 설치

2. 스마트 장비 등록

## TUYA SMART APP 설치

1. TUYA SMART APP 설치 2. TUYA SMART APP 로그인 3. TUYA SMART APP 로그인 정보 확인

#### [TUYA SMART APP 설치] 1. TUYA SMART APP 설치

2

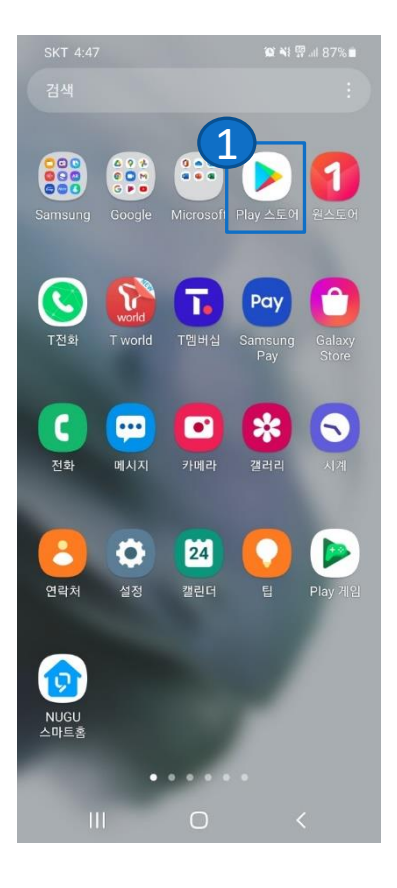

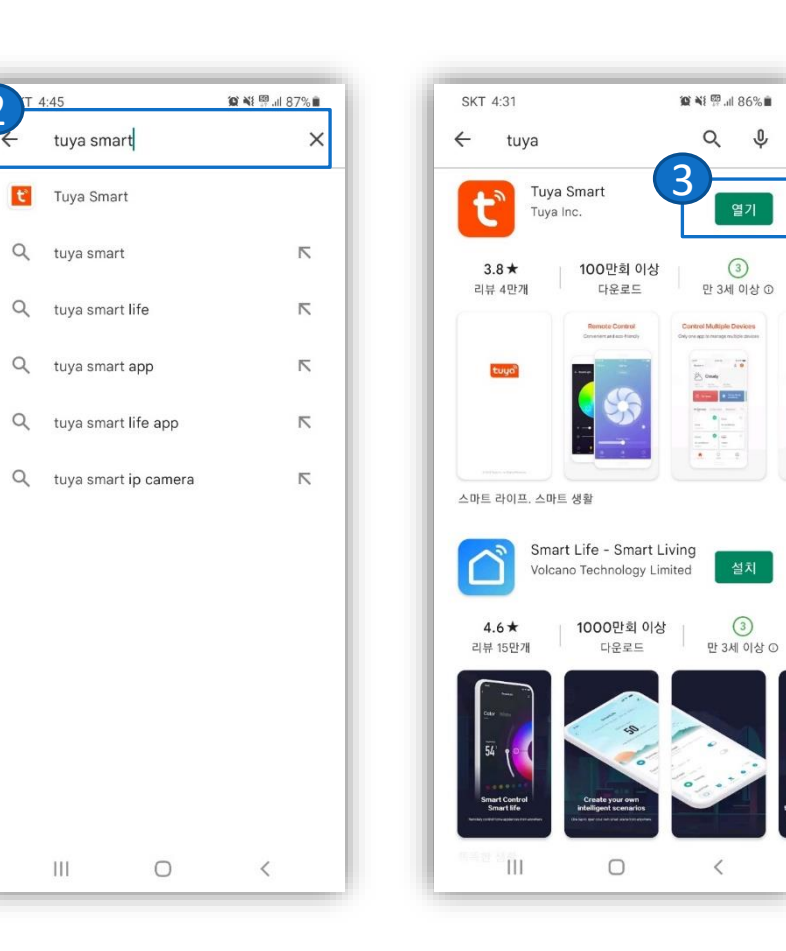

Q \$

3

만 3세 이상 ①

antrol Multiple Devices on az transprocible device

10 center 8 mm

.

• =

### ① Play 스토어를 클릭하세요 ② Play 스토어에서 TUYA SMART 를 검색합니다. ③ TUYA SMART 앱을 설치합니다.

#### [TUYA SMART APP 설치] 2. TUYA SMART APP 로그인

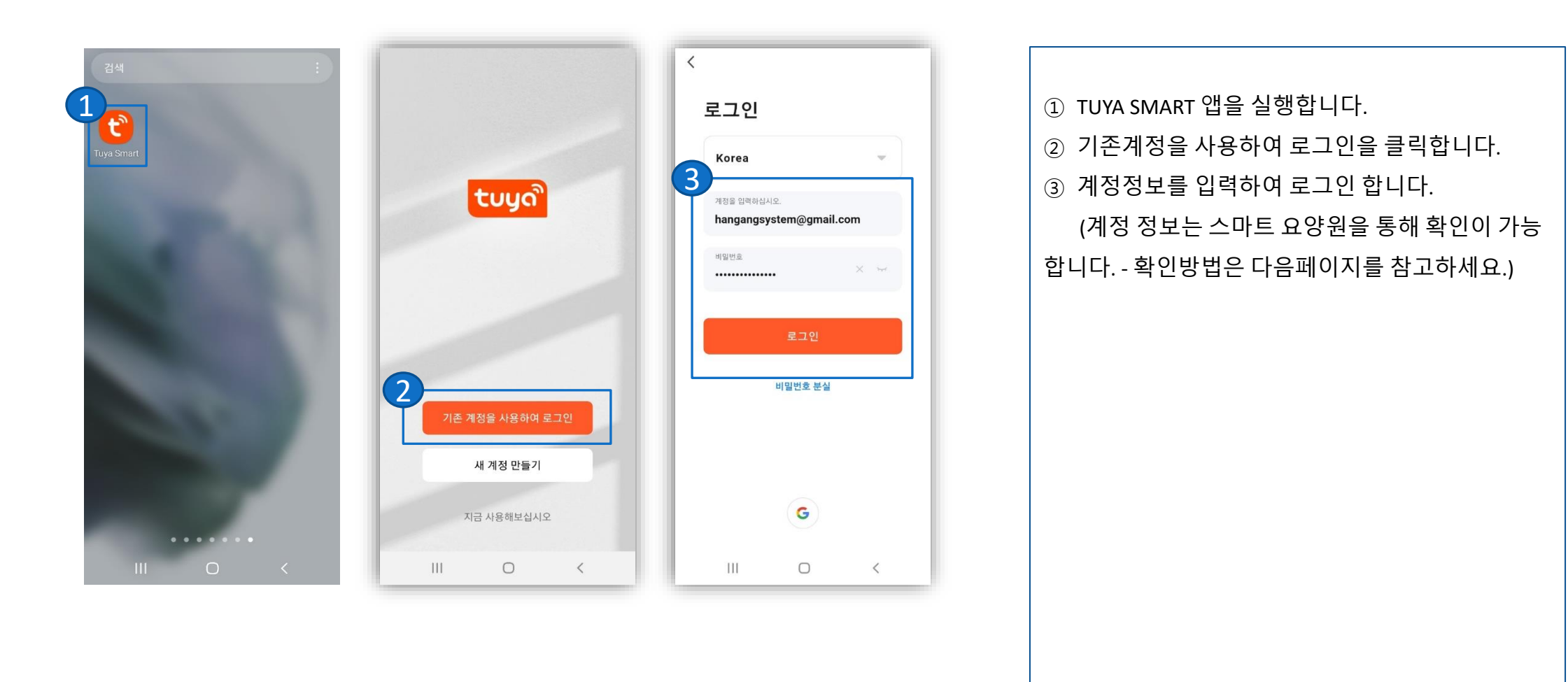

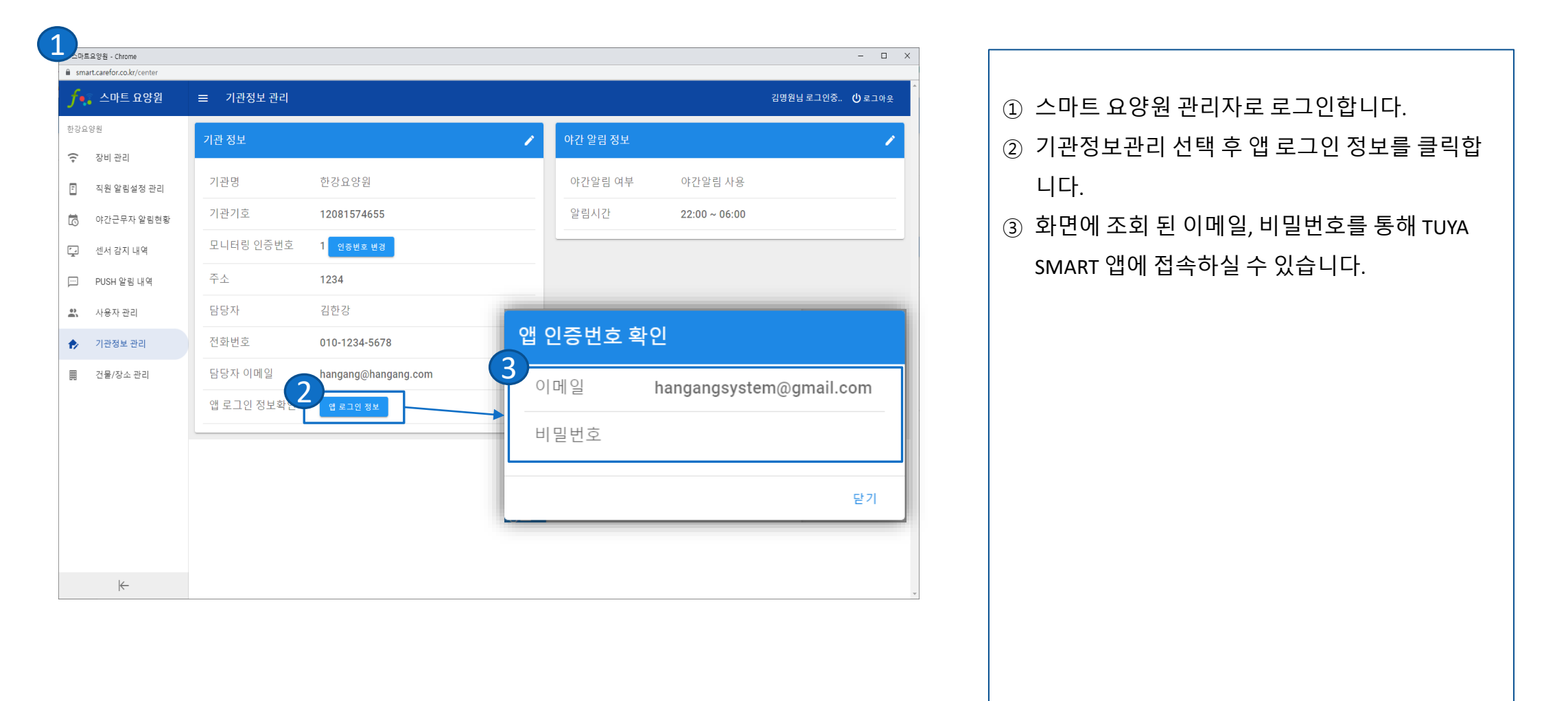

## 스마트 장비 등록

- 1. 스마트 허브 2. 스마트 허브 AIR 3. 모션 센서
- 4. 도어 센서
- 5. IPC 카메라

### [TUYA SMART APP 설치] 1. 스마트 허브 설명

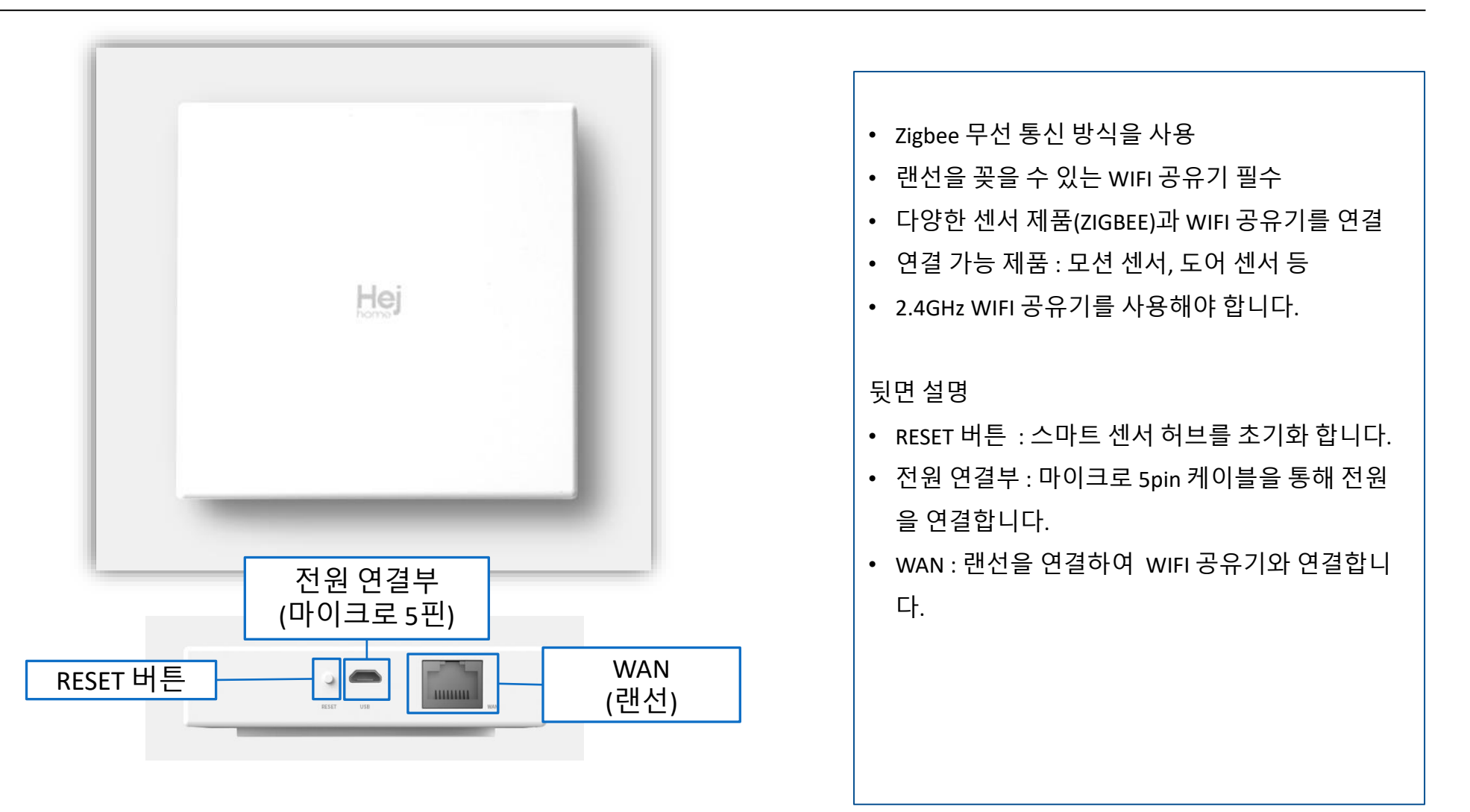

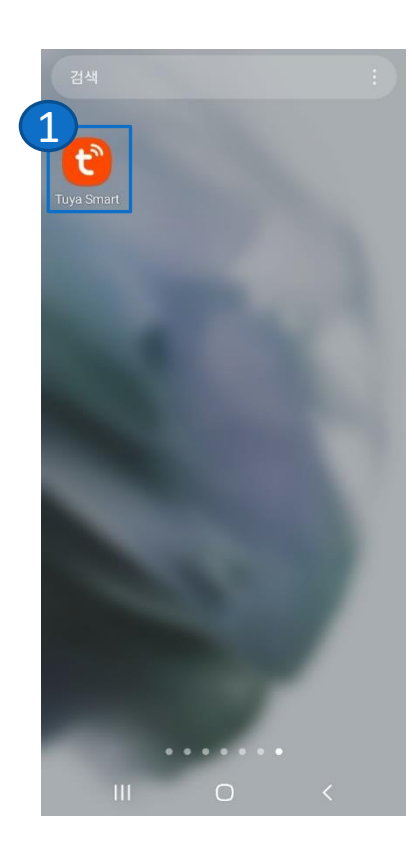

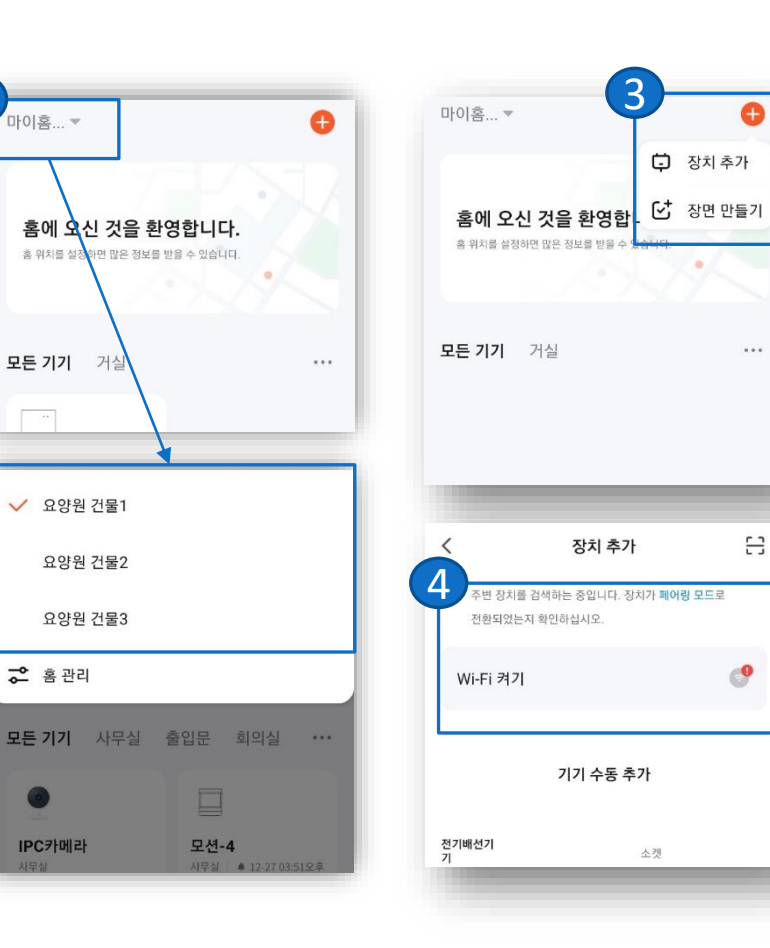

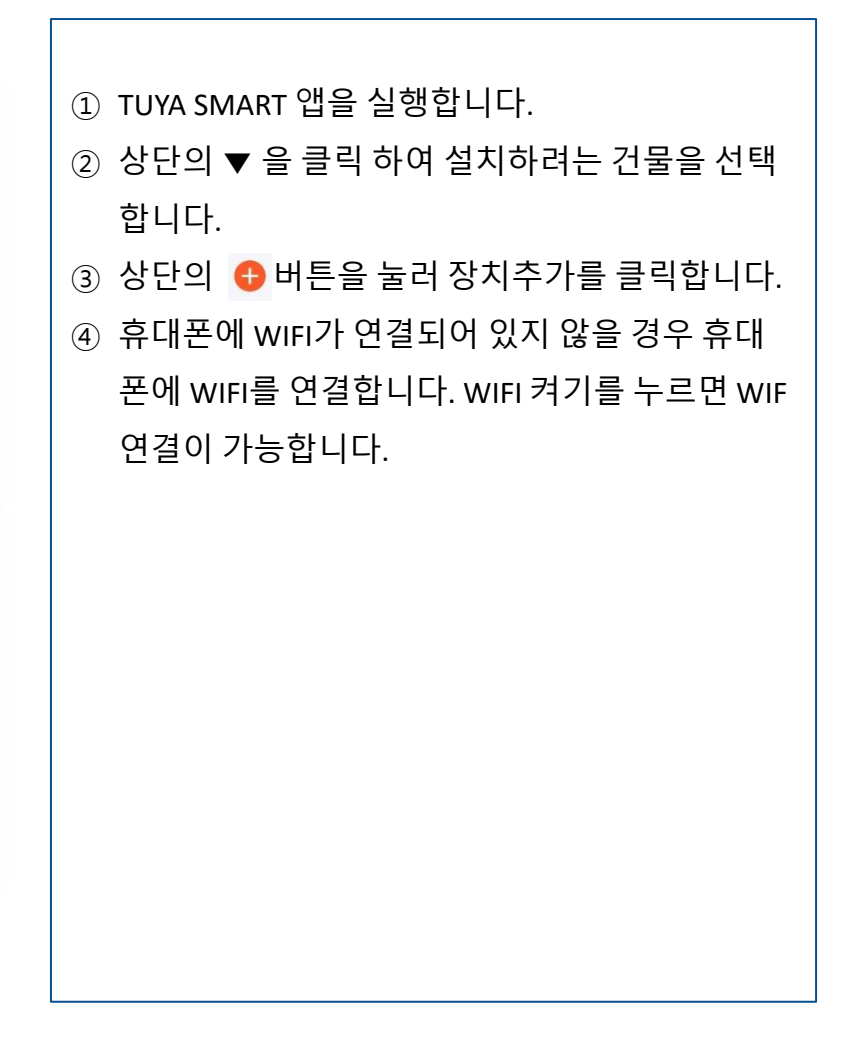

#### [TUYA SMART APP 설치] 1. 스마트 허브 설치 (계속)

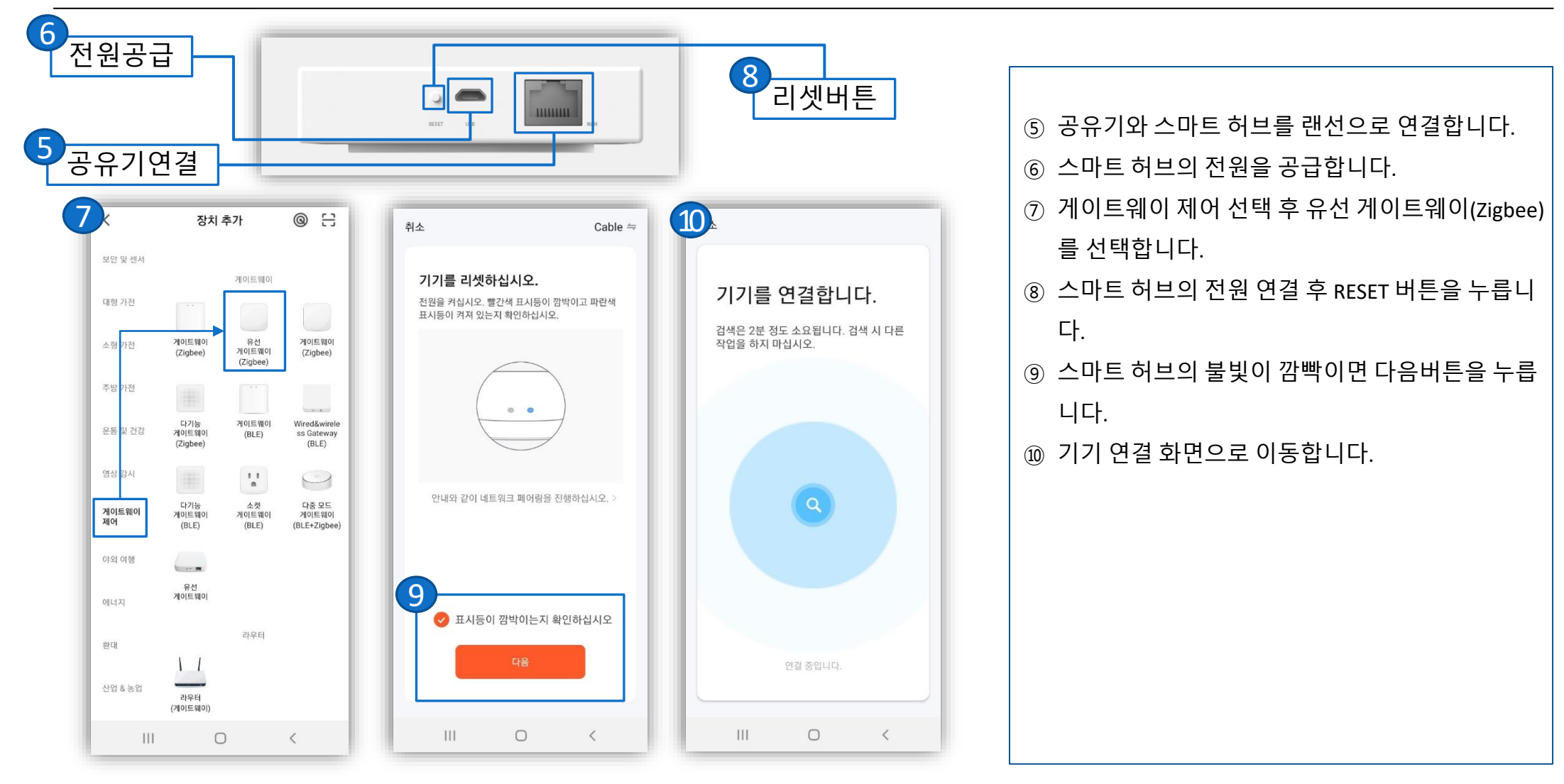

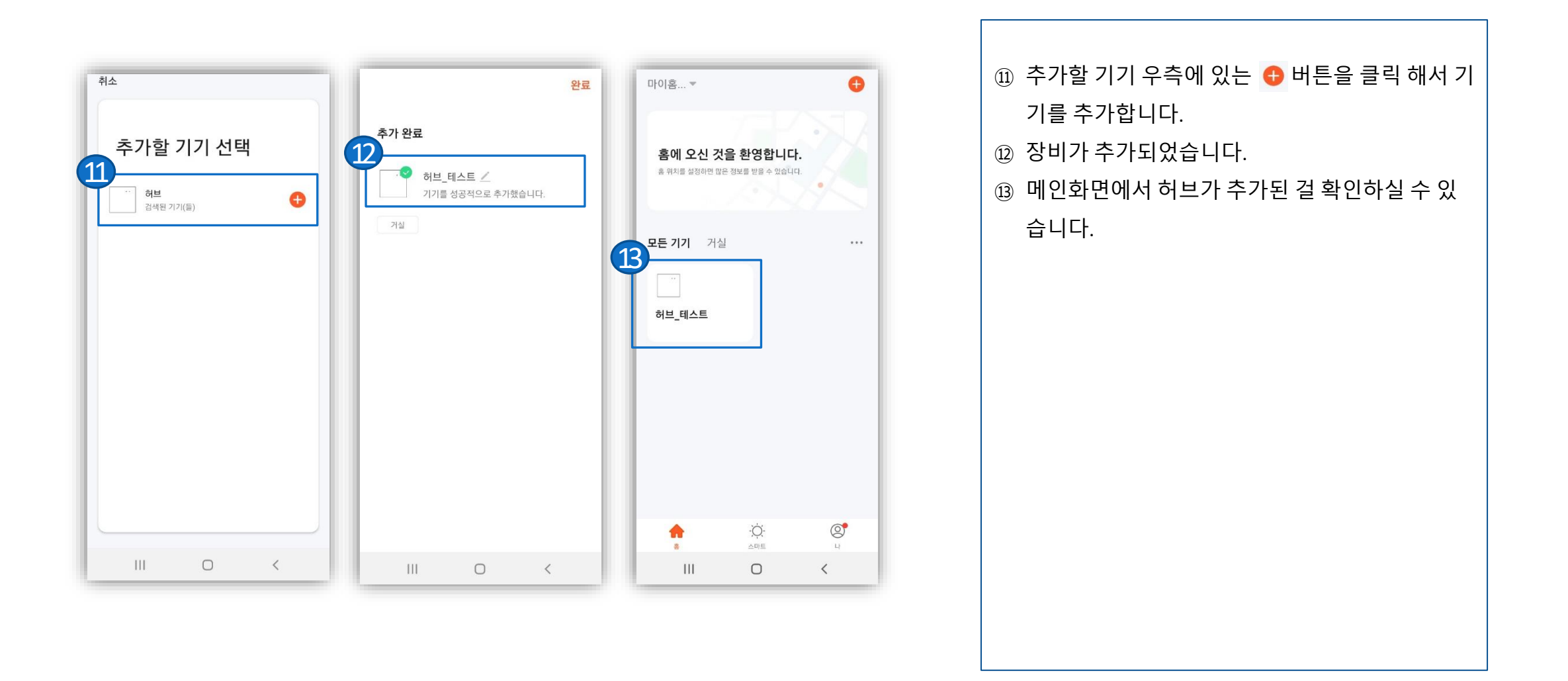

### [TUYA SMART APP 설치] 2. 스마트 허브 AIR 설명

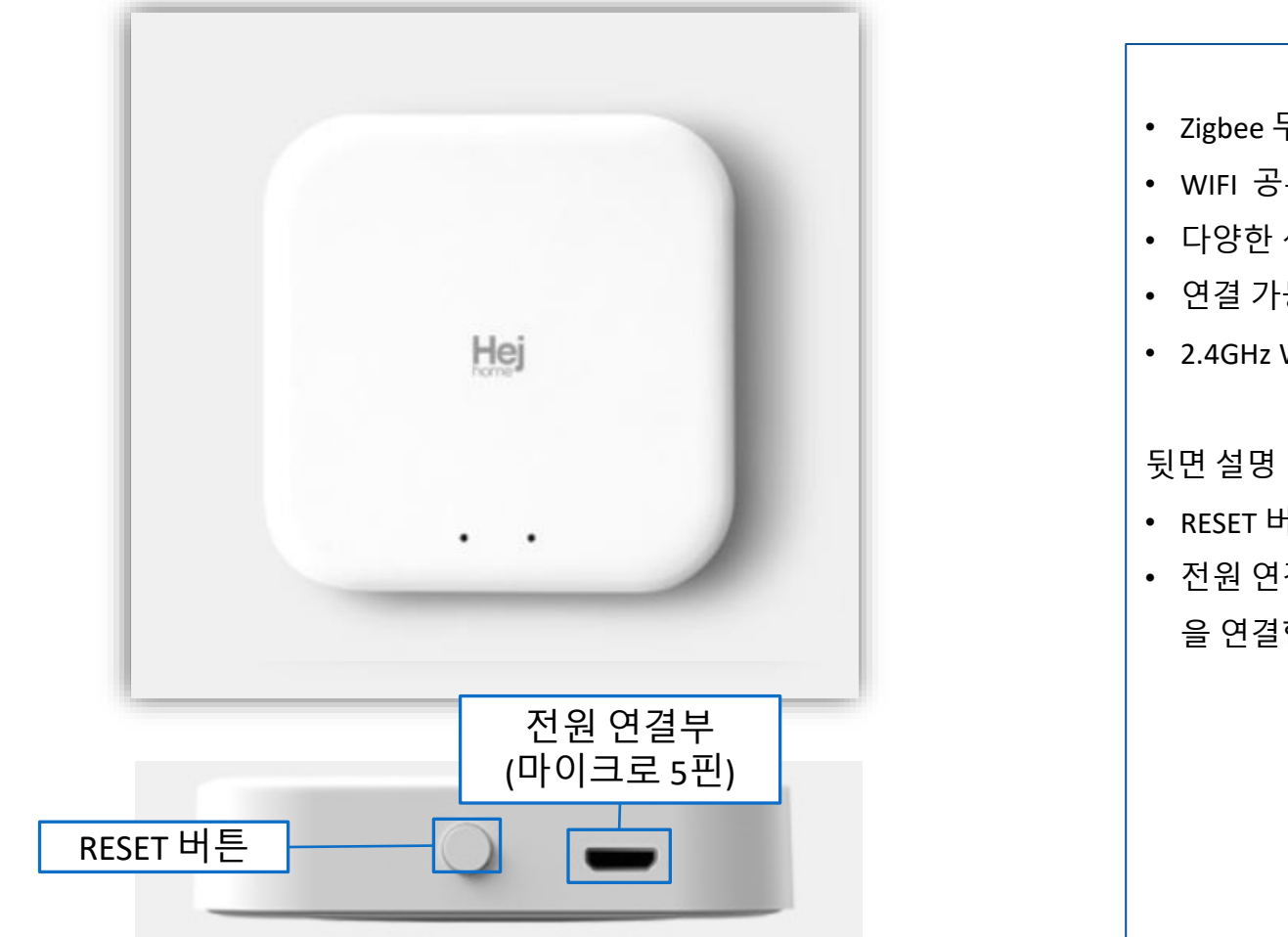

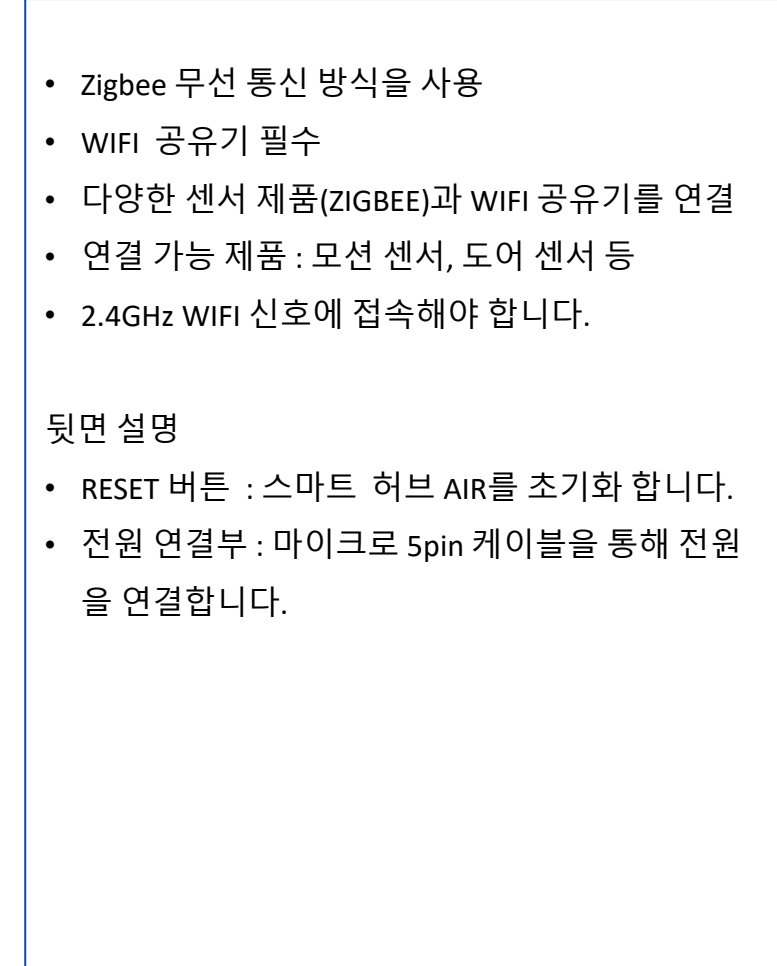

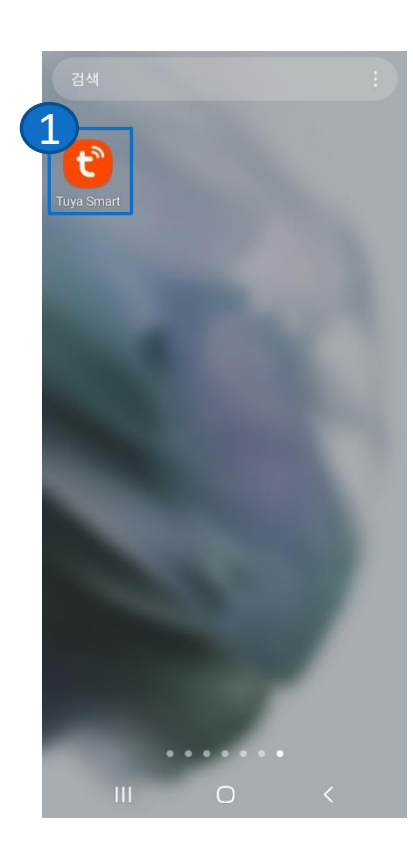

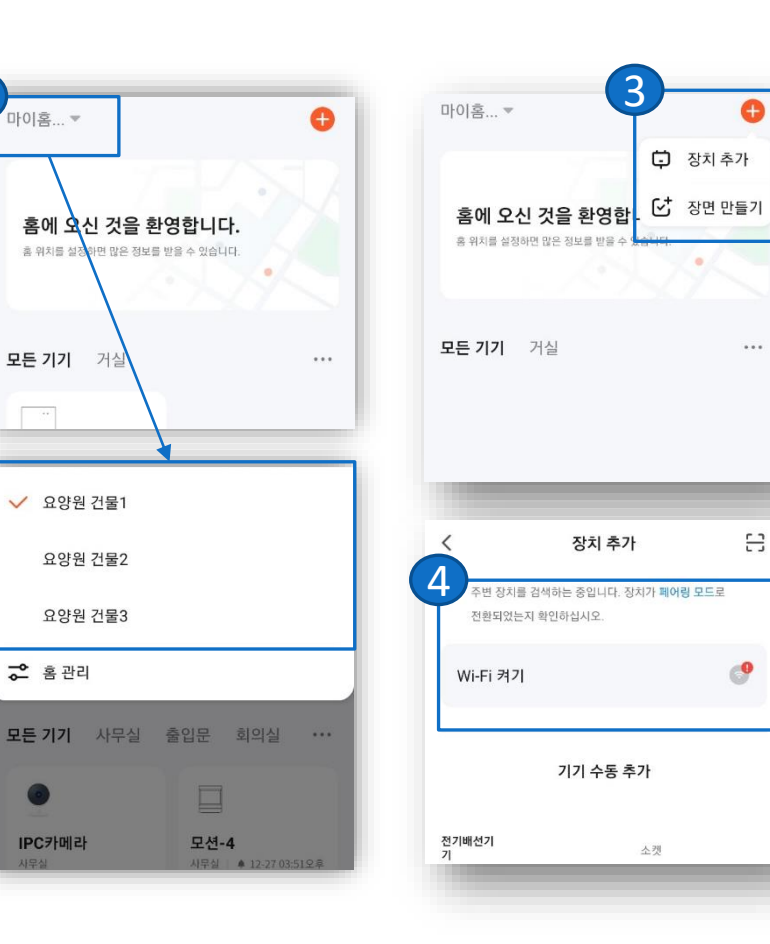

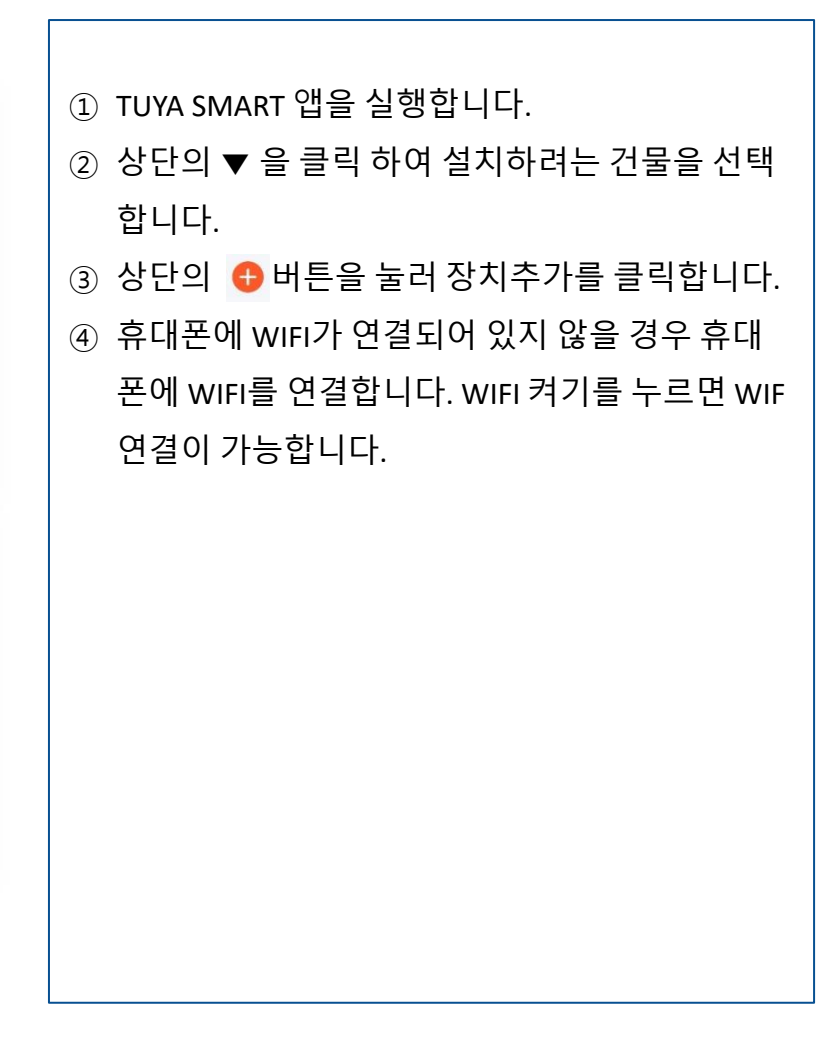

#### [TUYA SMART APP 설치] 2. 스마트 허브 AIR 설치 (계속)

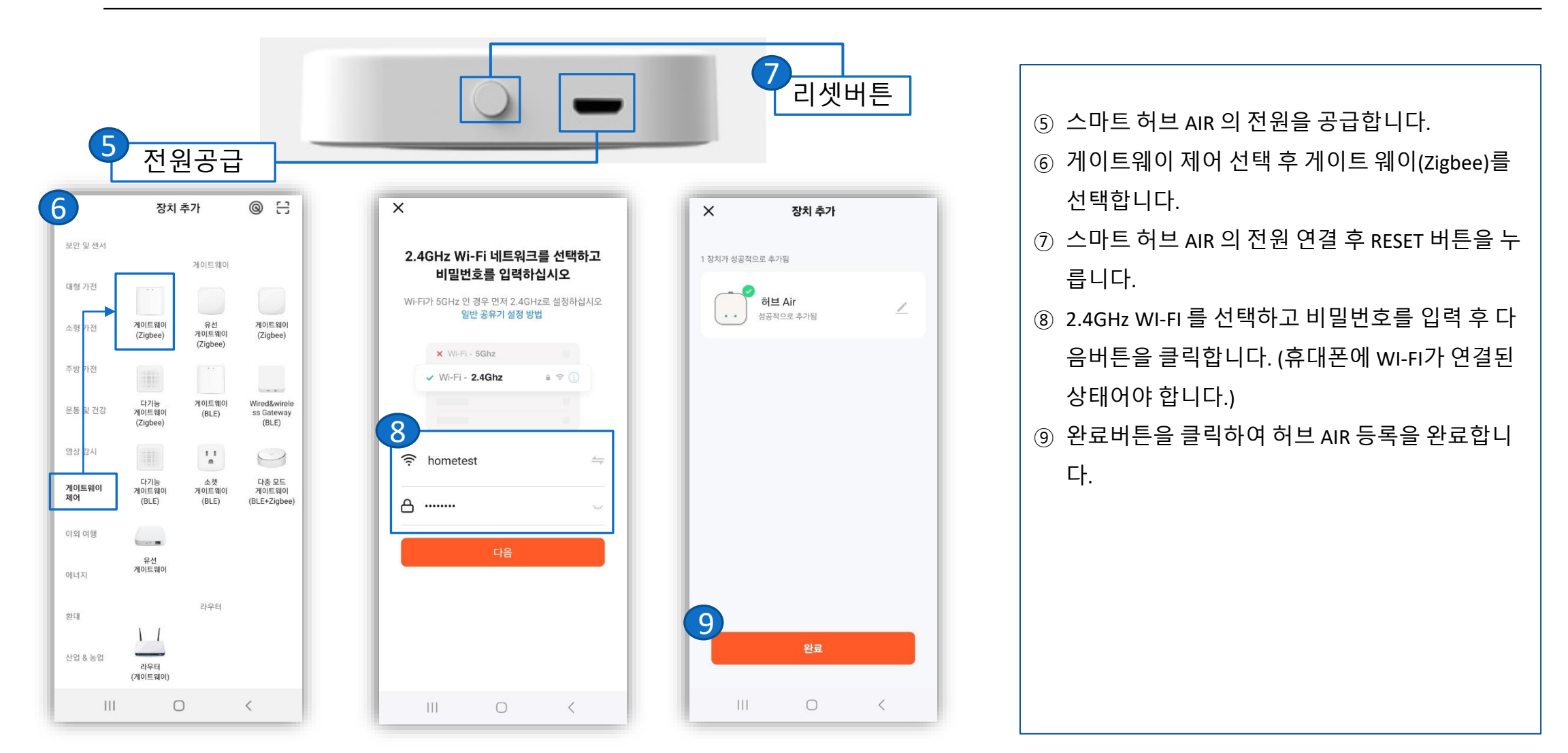

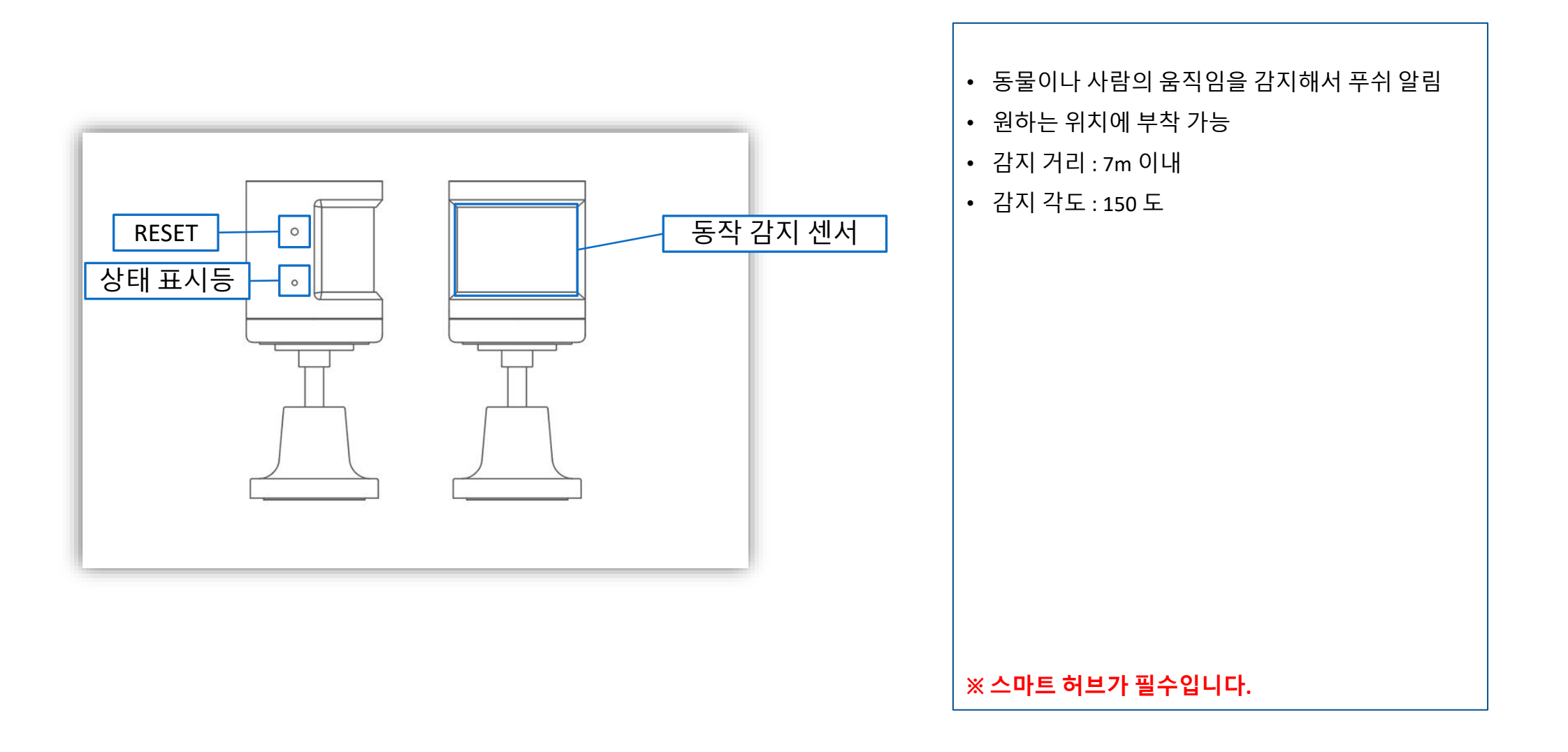

#### [TUYA SMART APP 설치] 3. 모션 센서 설치

2

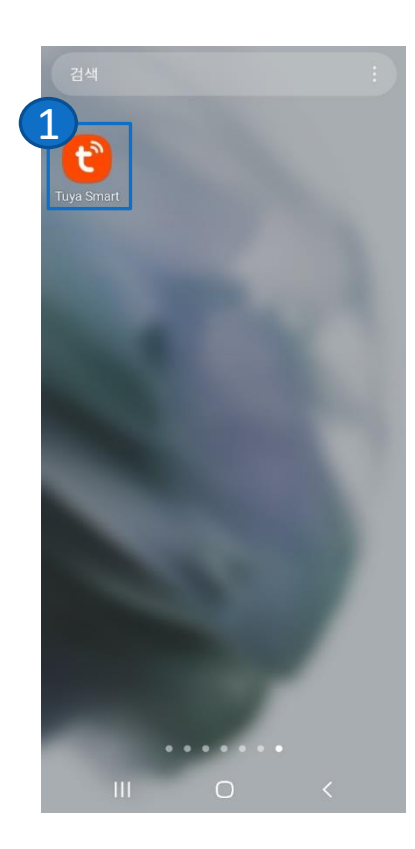

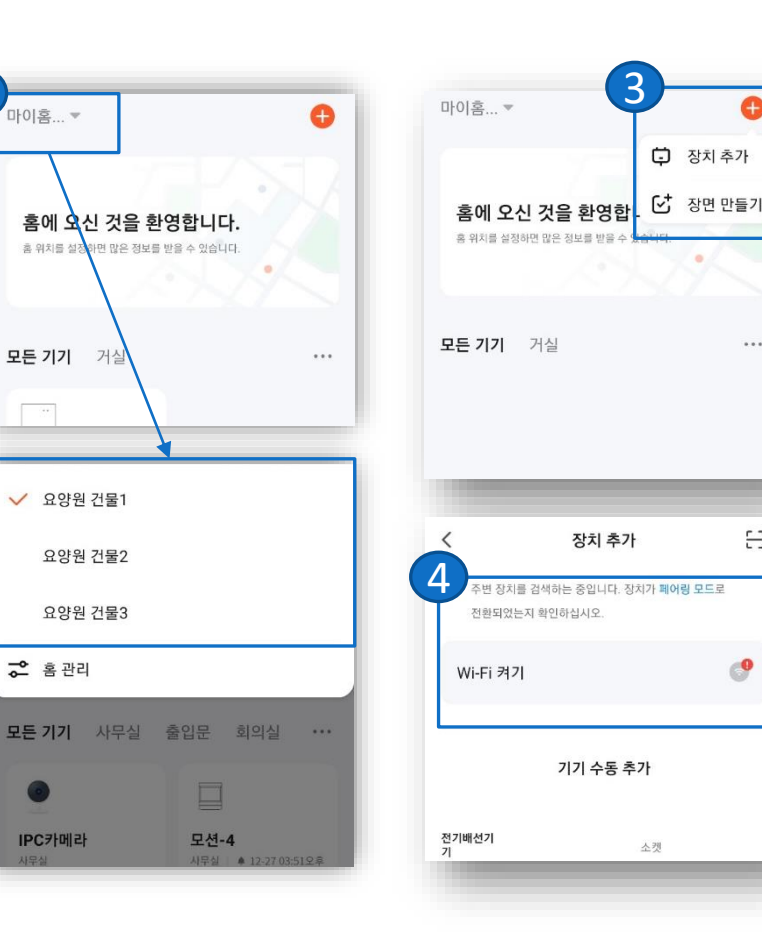

...

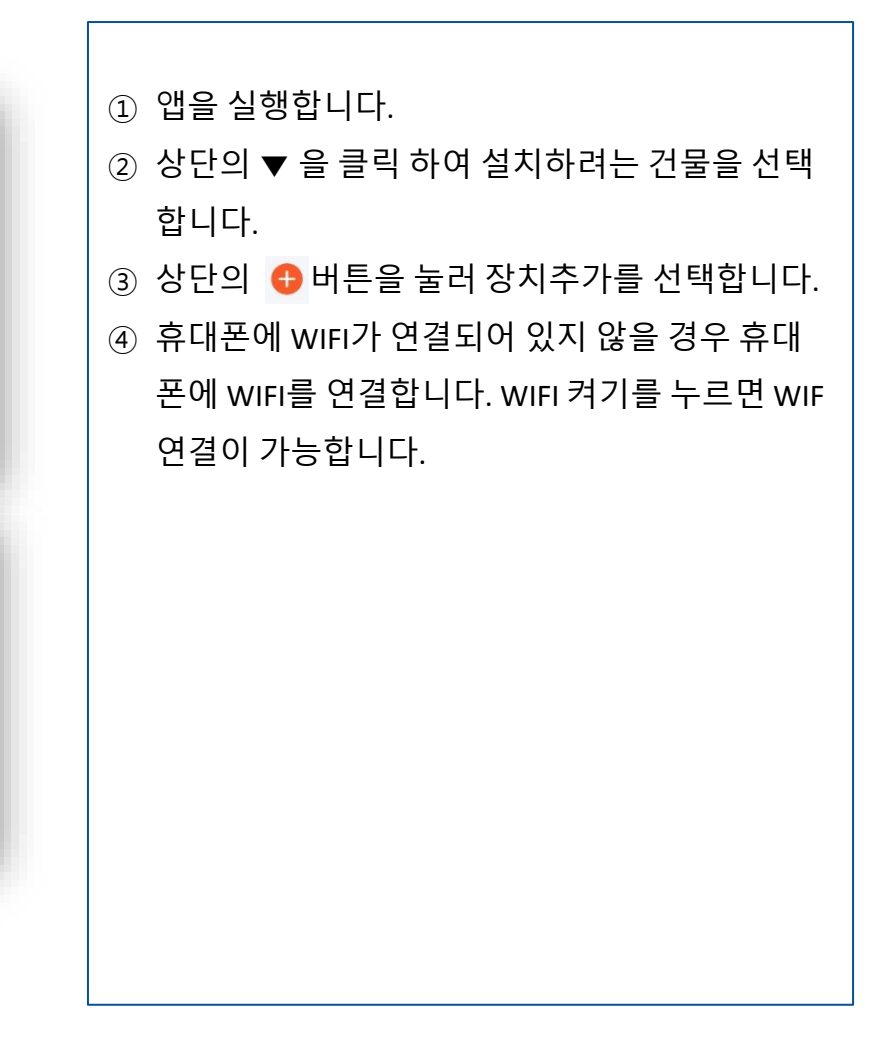

#### [TUYA SMART APP 설치] 3. 모션 센서 설치 (계속)

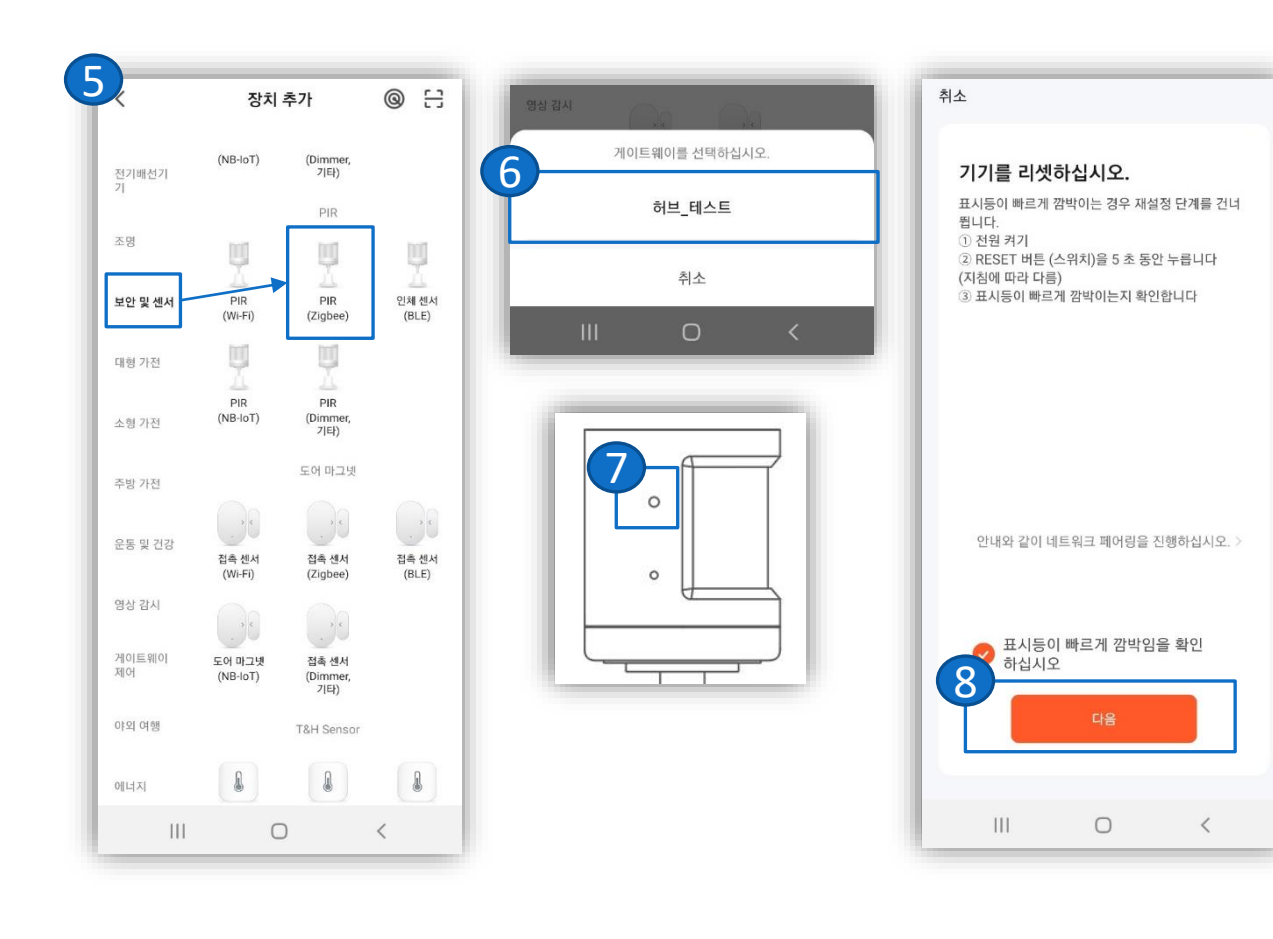

⑤ 보안 및 센서 선택 후 PIR(Zigbee)를 선택합니다. ⑥ 모션 센서를 설치할 스마트 허브(게이트웨이)를 선택하세요. ⑦ 모션 센서를 초기화 합니다. ⑧ 다음버튼을 눌러 기기를 연결합니다.

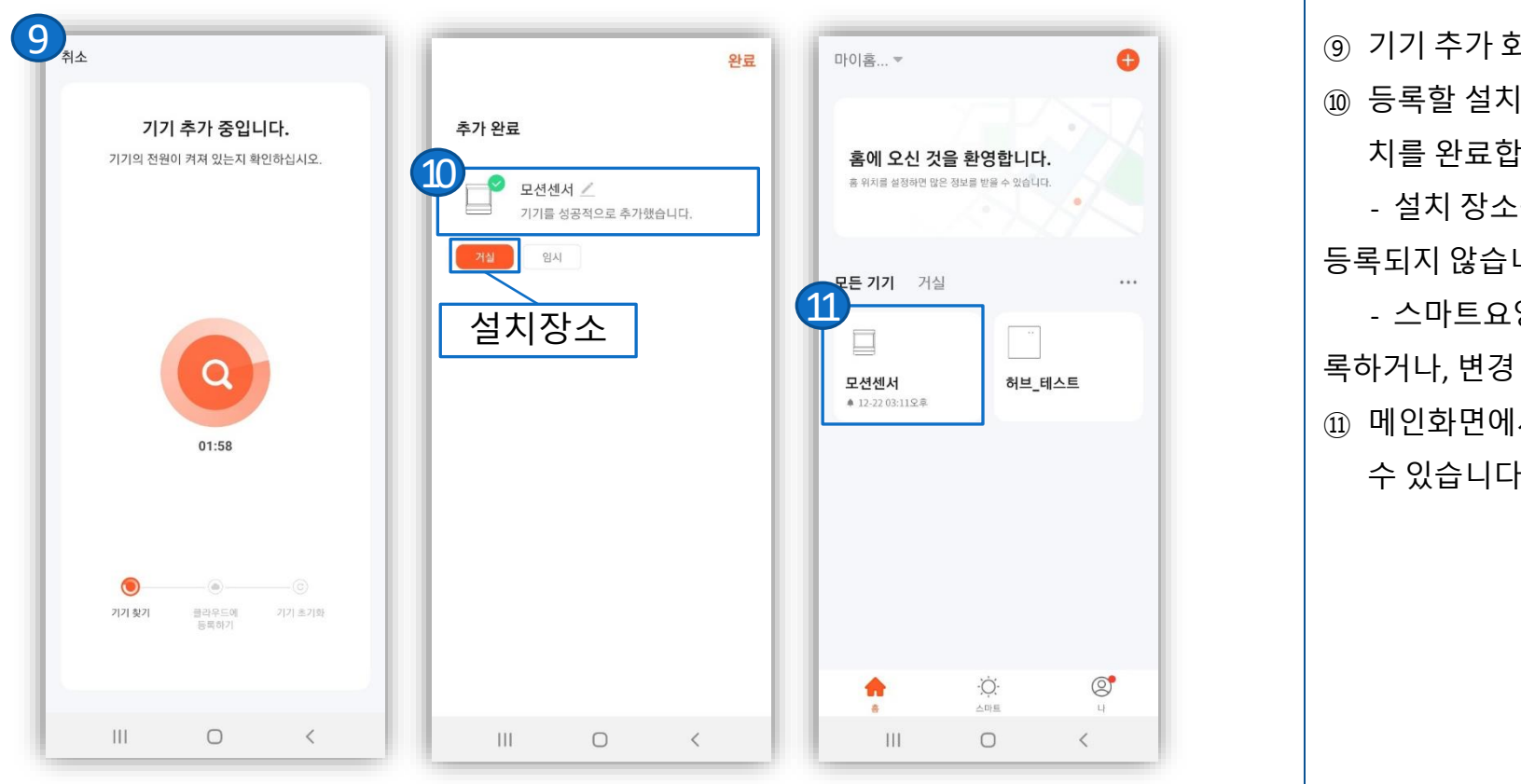

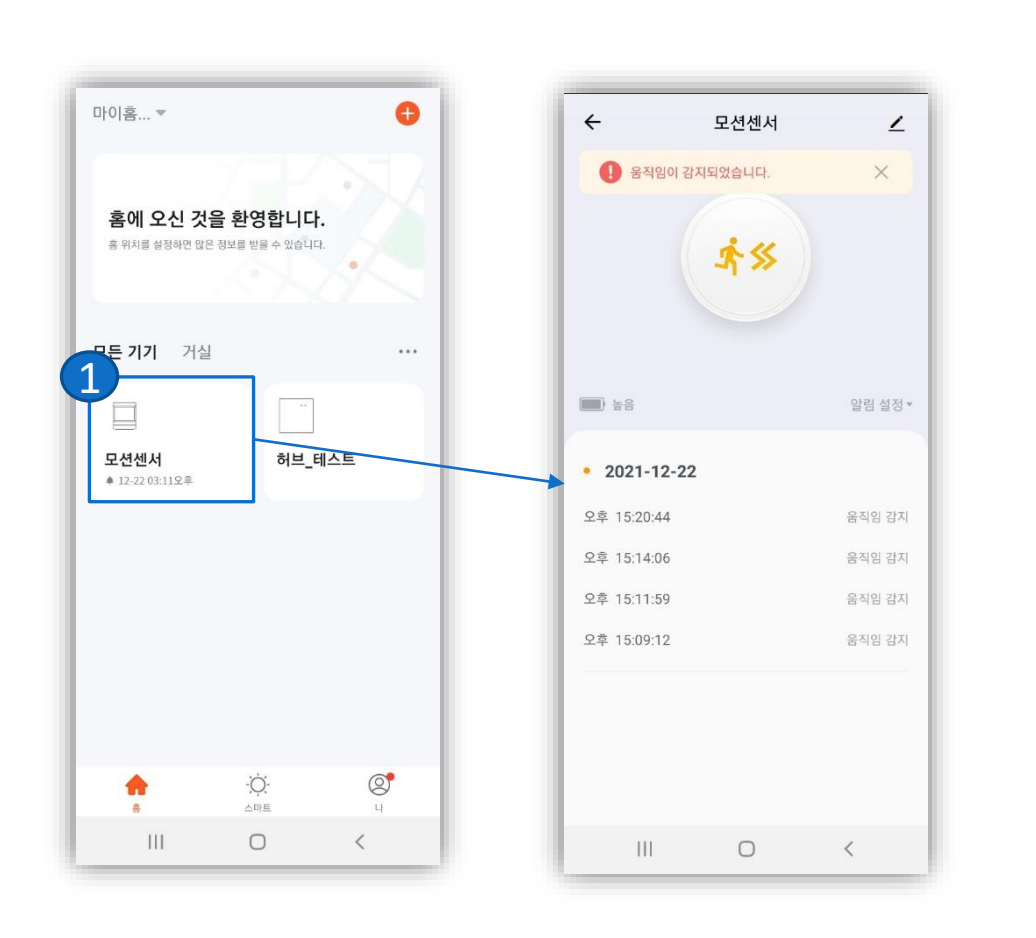

 모션센서를 클릭 하면 움직임 감지 내역을 확인 하실 수 있습니다.

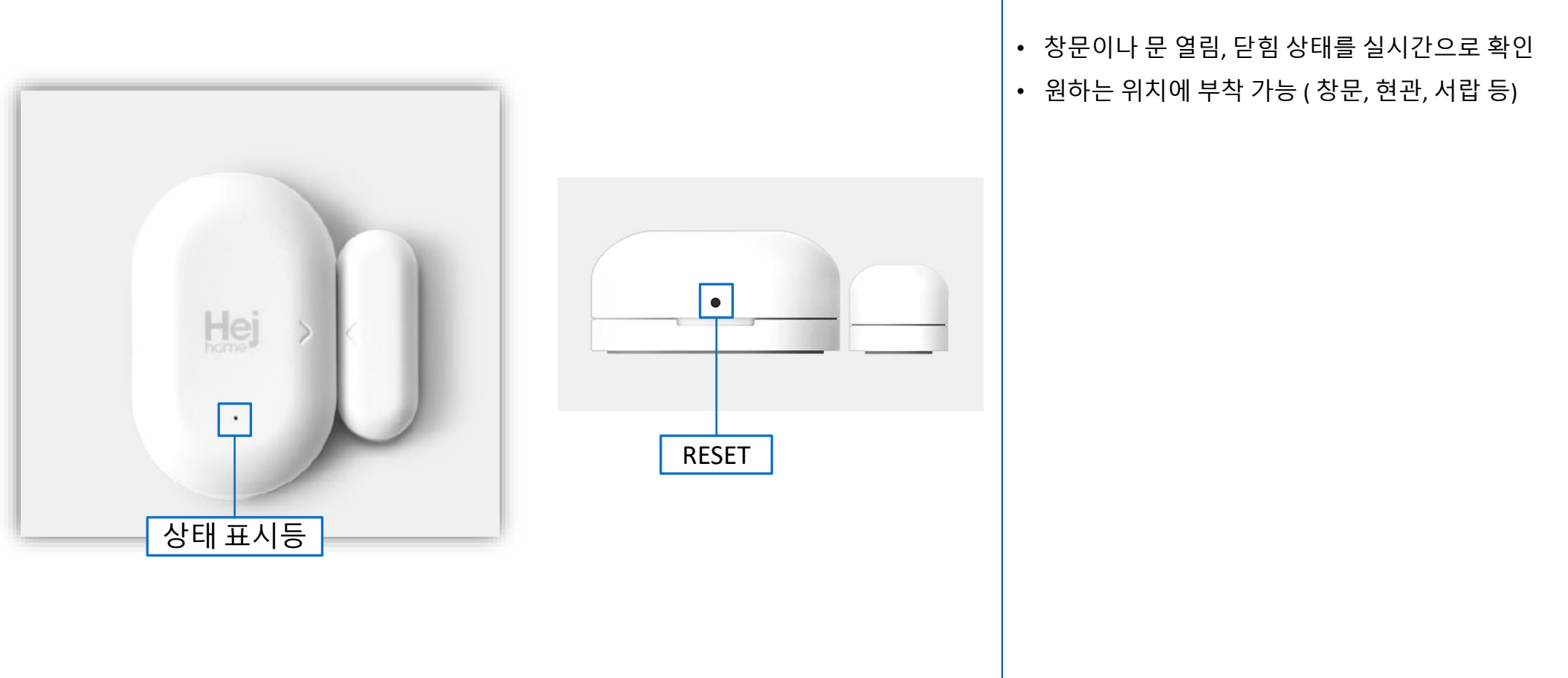

#### ※ 스마트 허브가 필수입니다.

#### [TUYA SMART APP 설치] 4. 도어 센서 설치

2

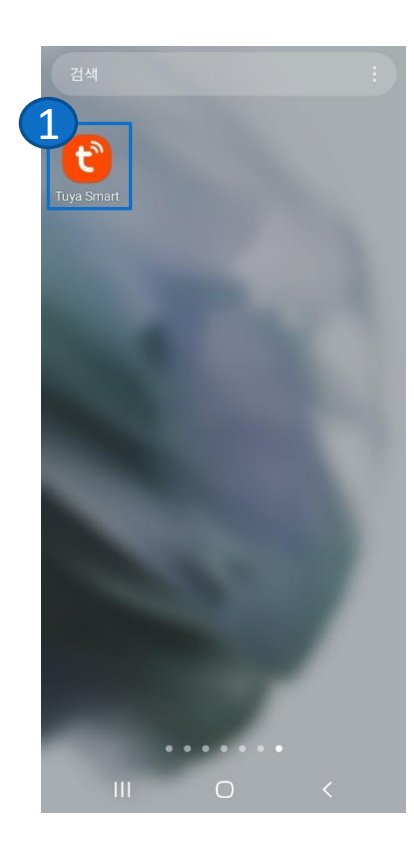

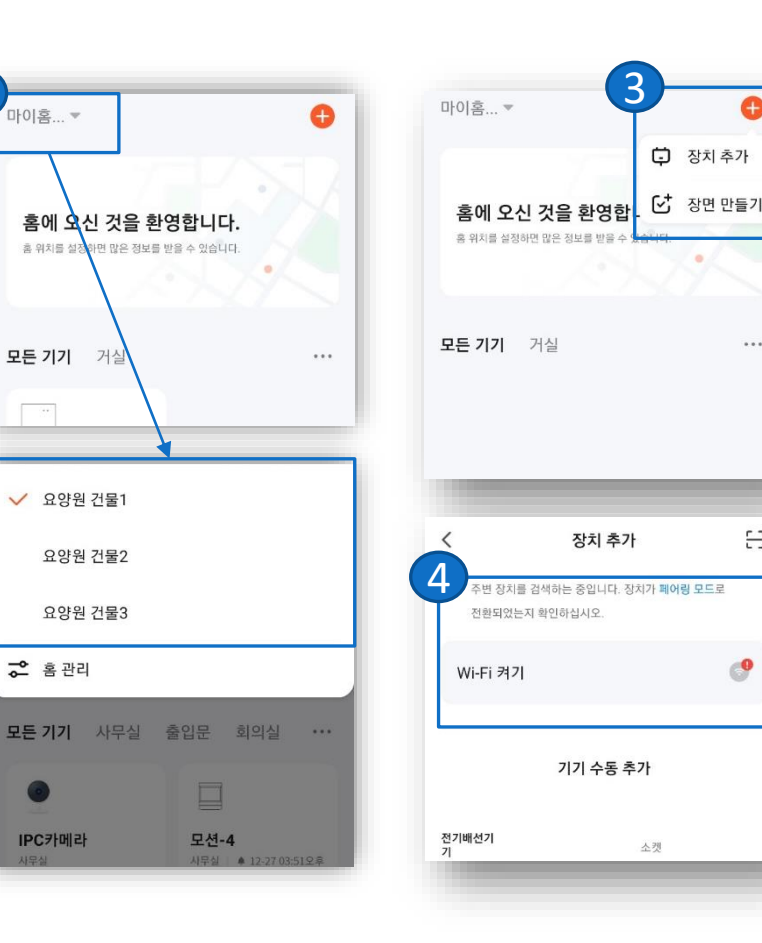

...

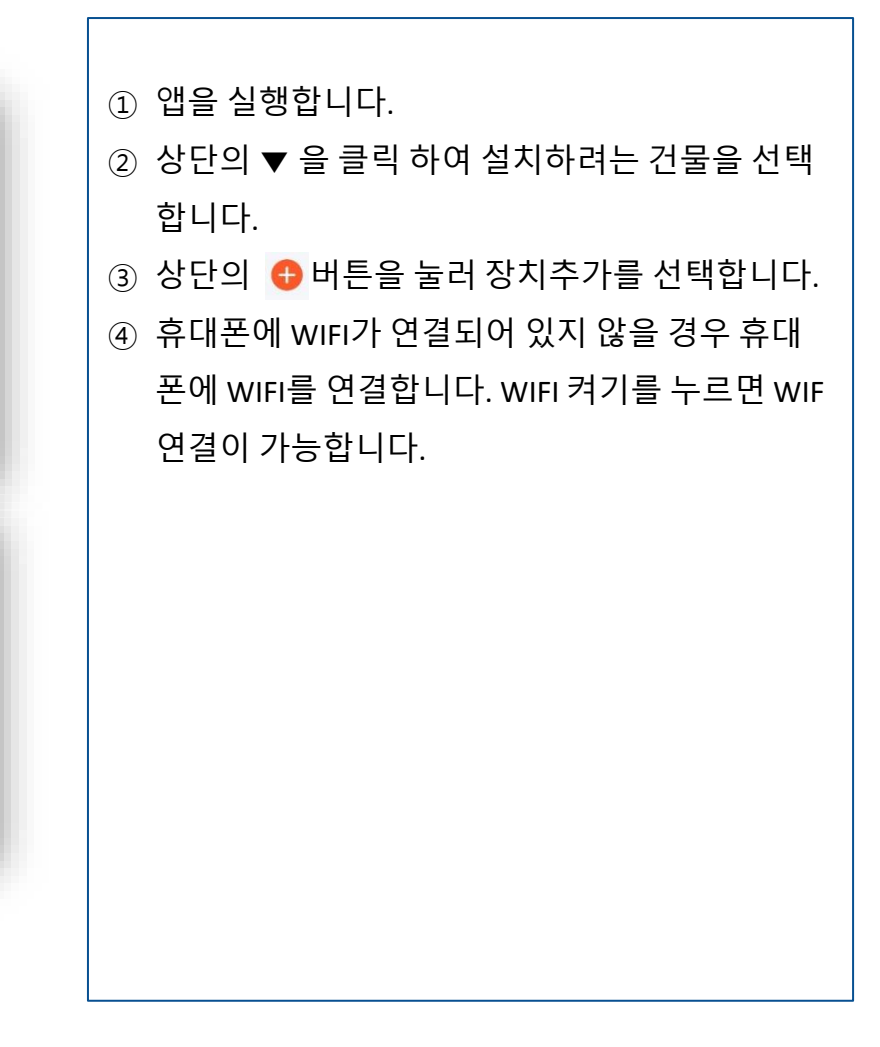

#### [TUYA SMART APP 설치] 4. 도어 센서 설치 (계속)

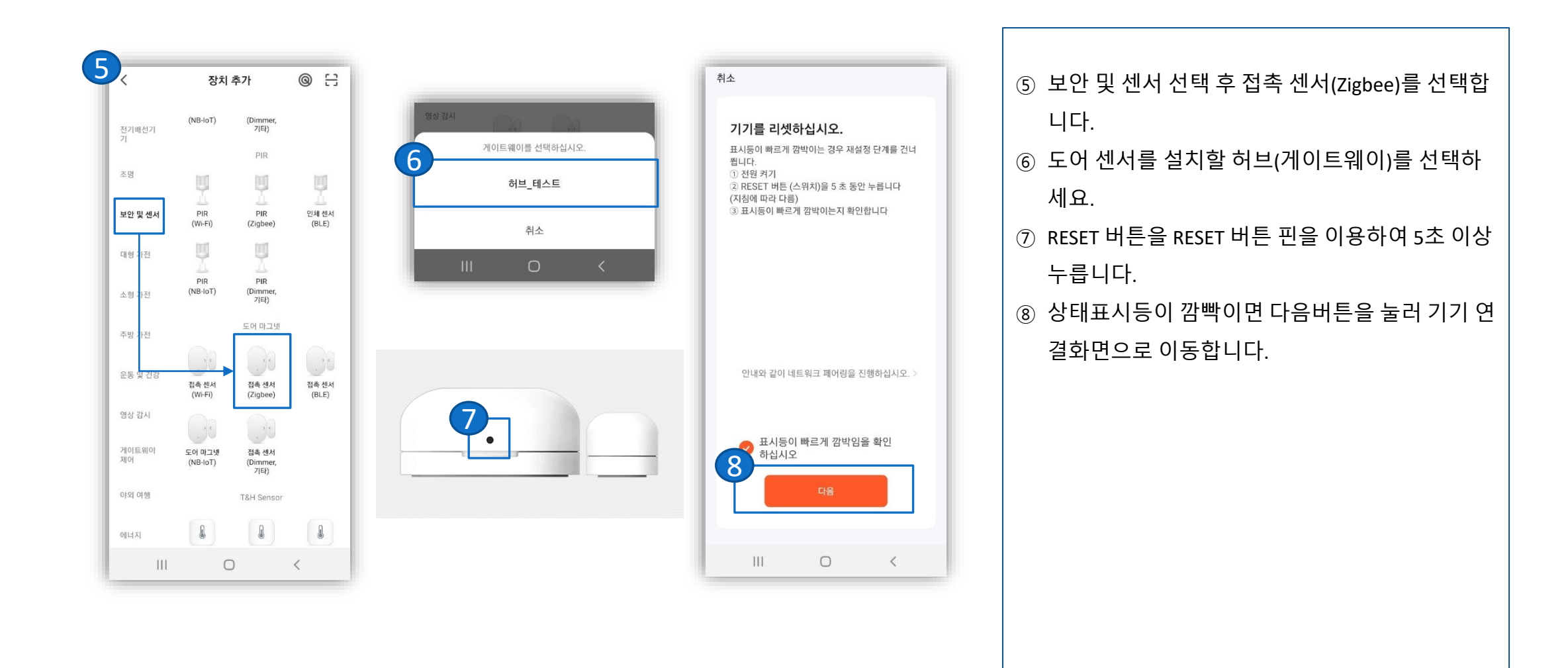

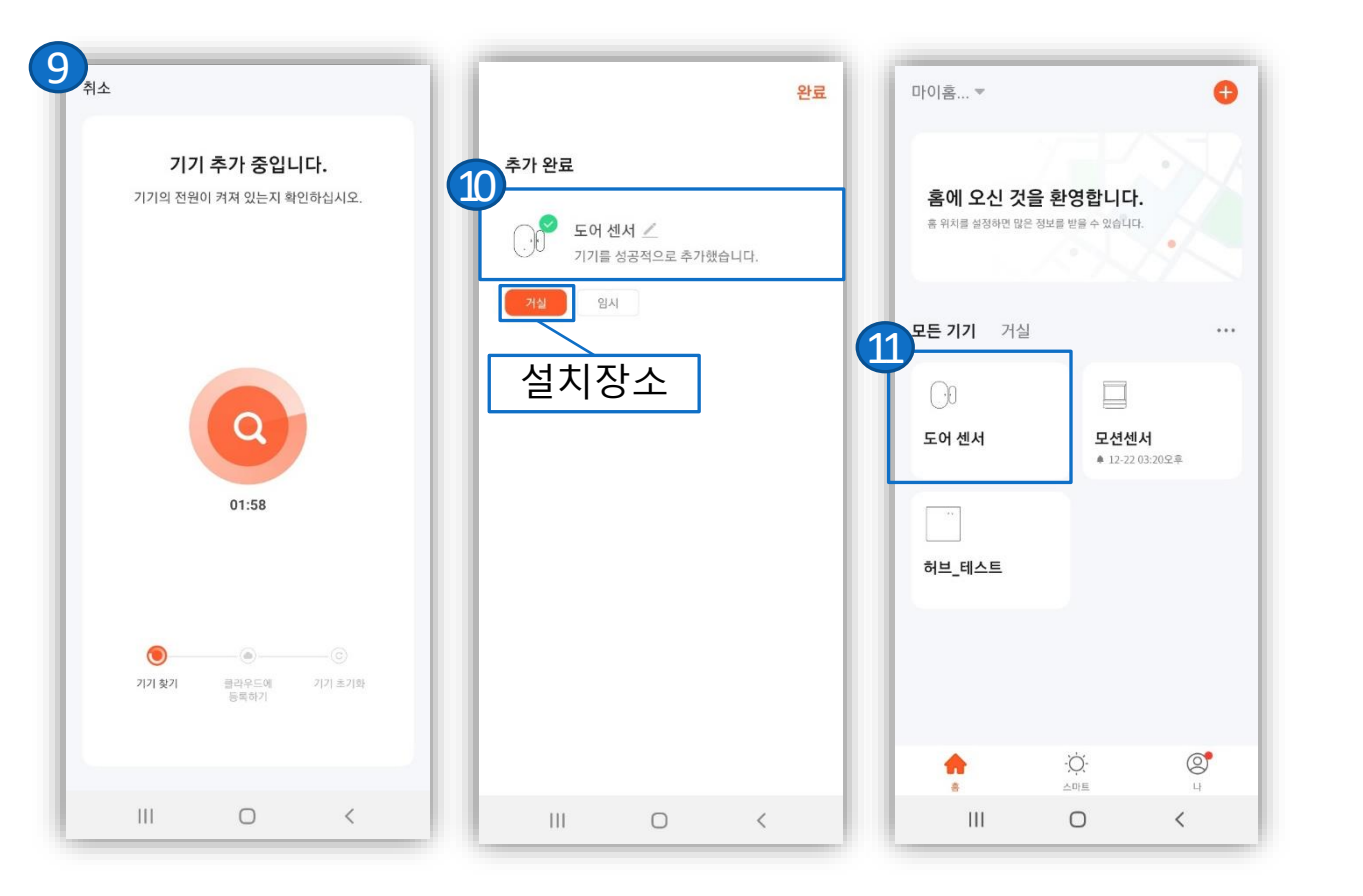

| ⑨ 기기 추가 화면입니다.              |
|-----------------------------|
| ⑩ 등록할 설치장소를 선택하고 완료를 클릭하여 설 |
| 치를 완료합니다.                   |
| - 설치 장소를 선택하지 않을 경우 설치 장소가  |
| 등록되지 않습니다                   |
| - 스마트요양원>장비관리 에서 설치 장소를 등   |
| 록하거나, 변경 하실 수 있습니다.         |
| ⑪ 메인화면에서 모션 센서가 추가된 걸 확인하실  |
| 수 있습니다.                     |
|                             |
|                             |
|                             |
|                             |
|                             |
|                             |
|                             |
|                             |

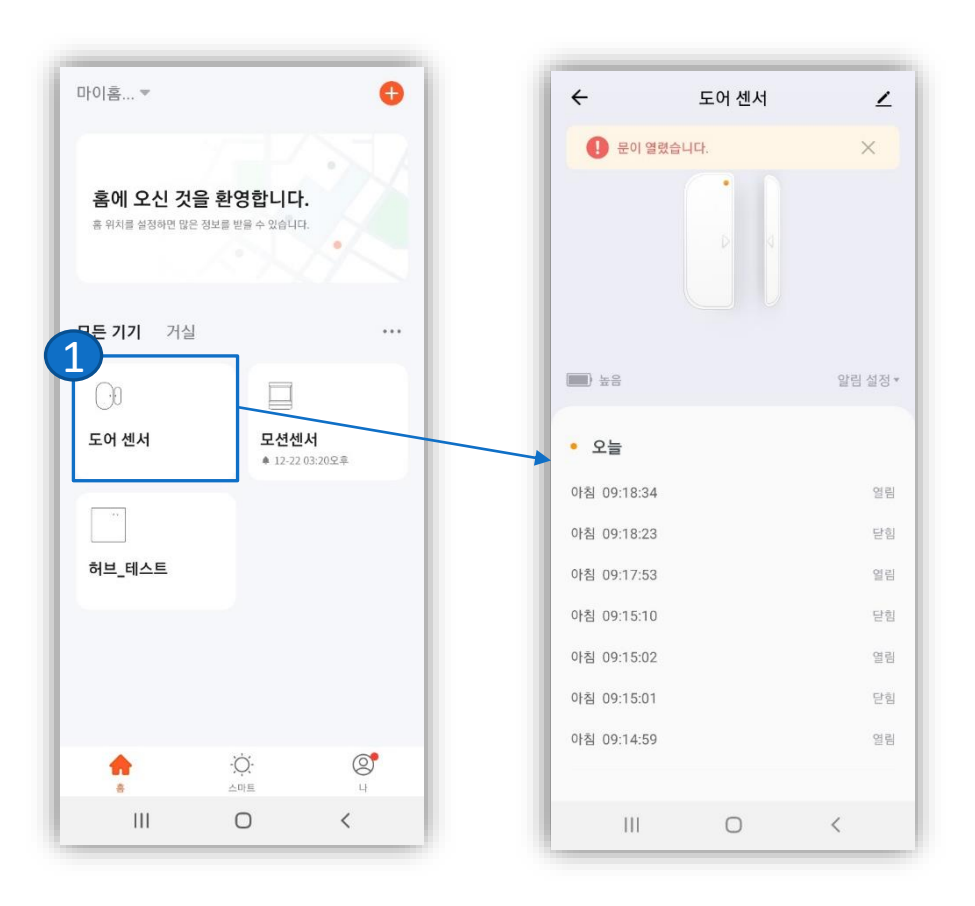

메인화면에서 도어 센서를 클릭 하면 문열림 감
지 내역을 확인 하실 수 있습니다.

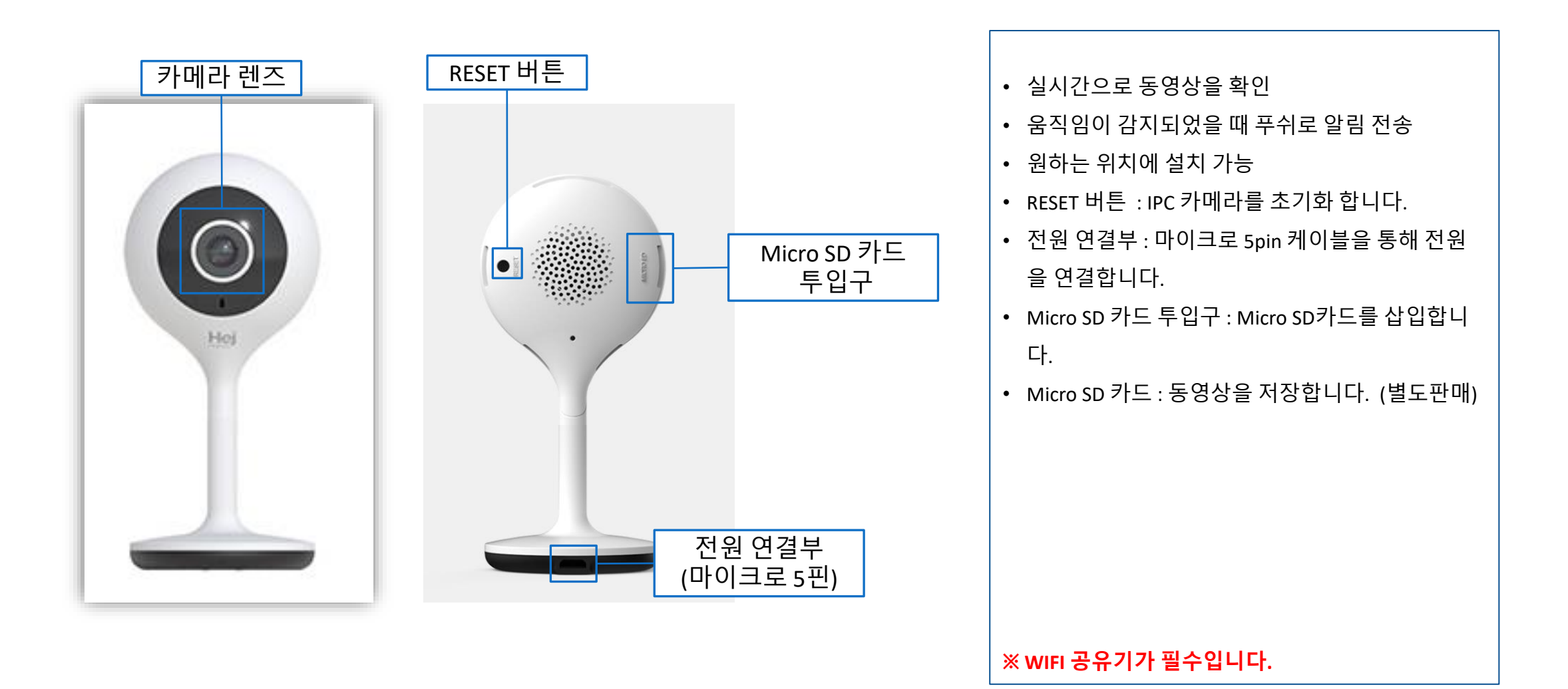

#### [TUYA SMART APP 설치] 5. IPC 카메라 설치

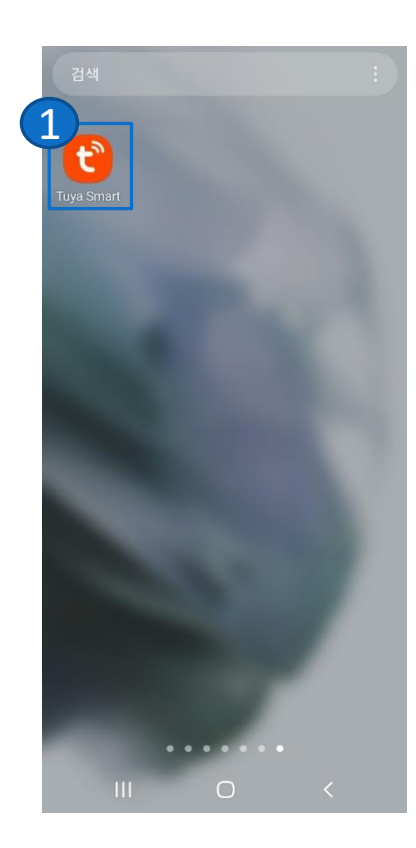

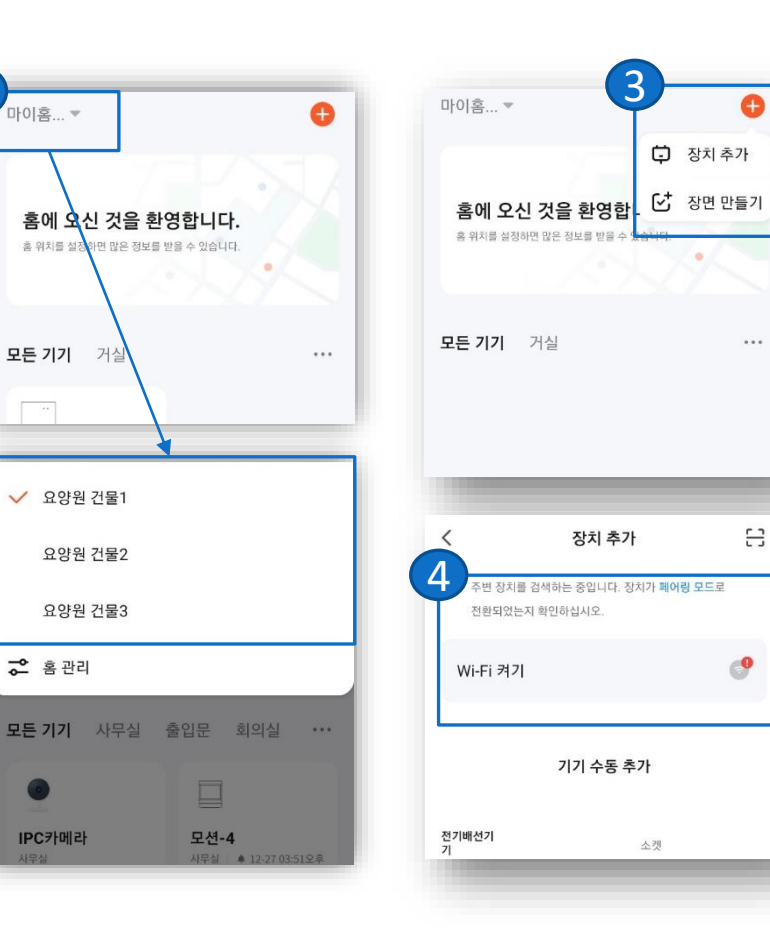

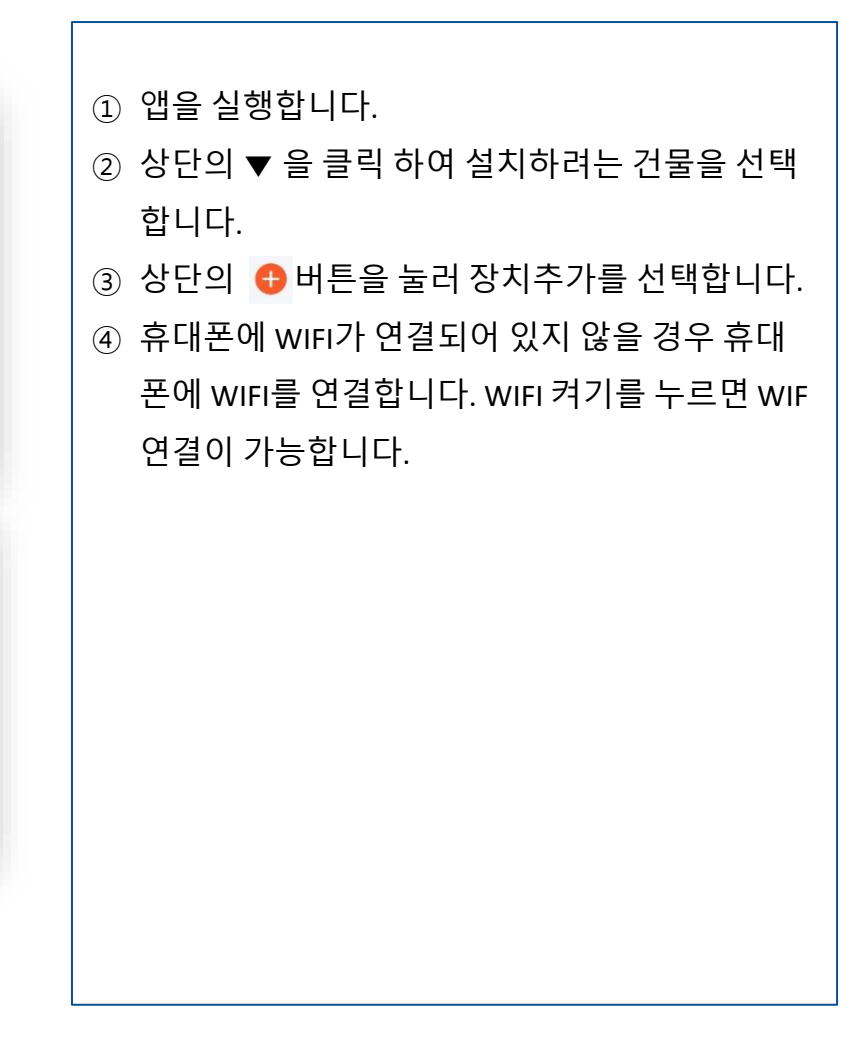

#### [TUYA SMART APP 설치] 5. IPC 카메라 설치 (계속)

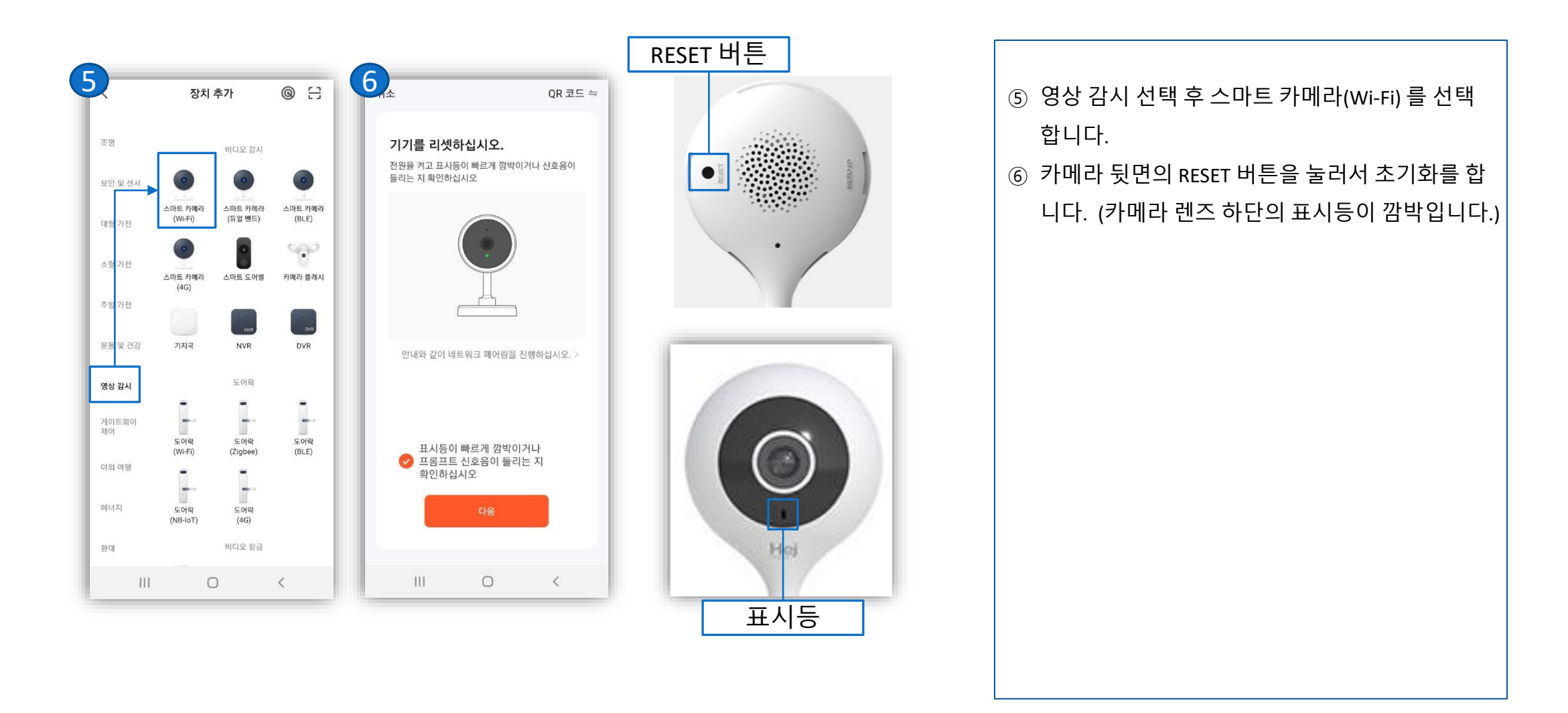

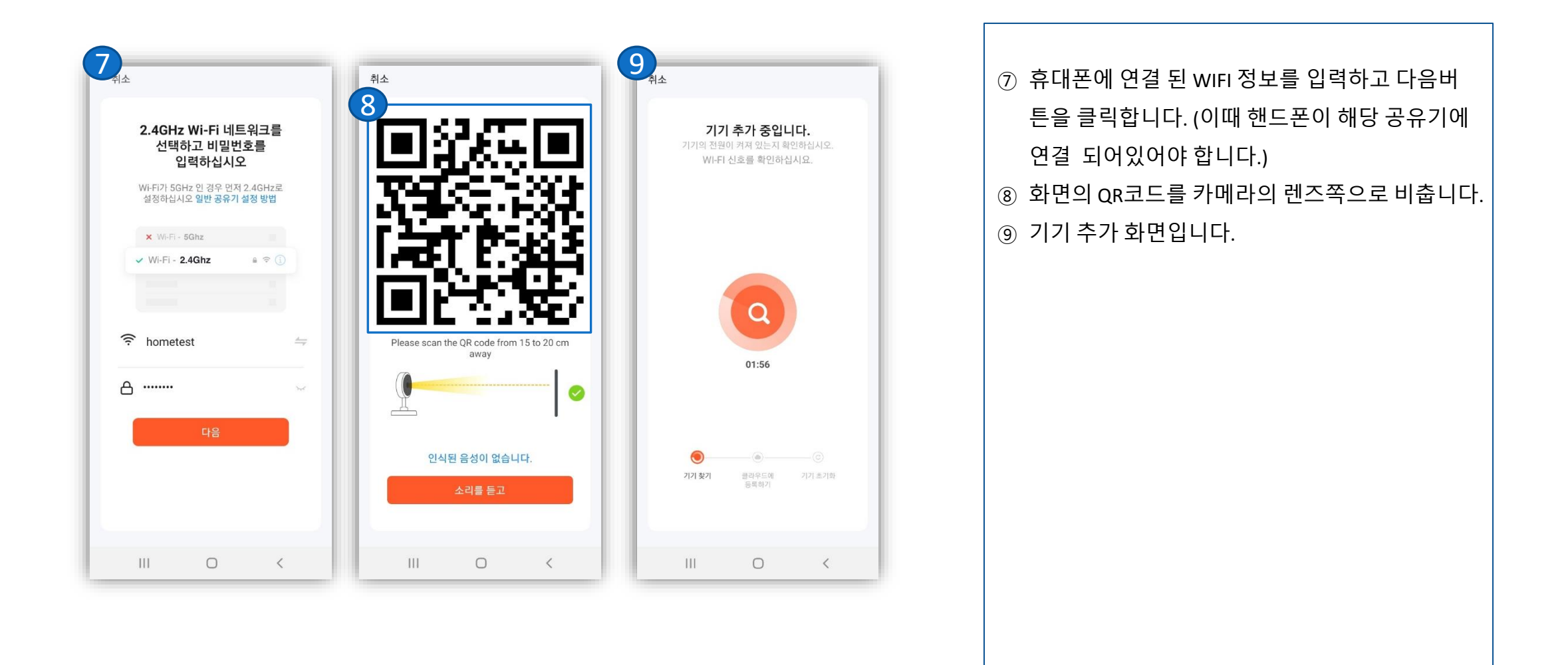

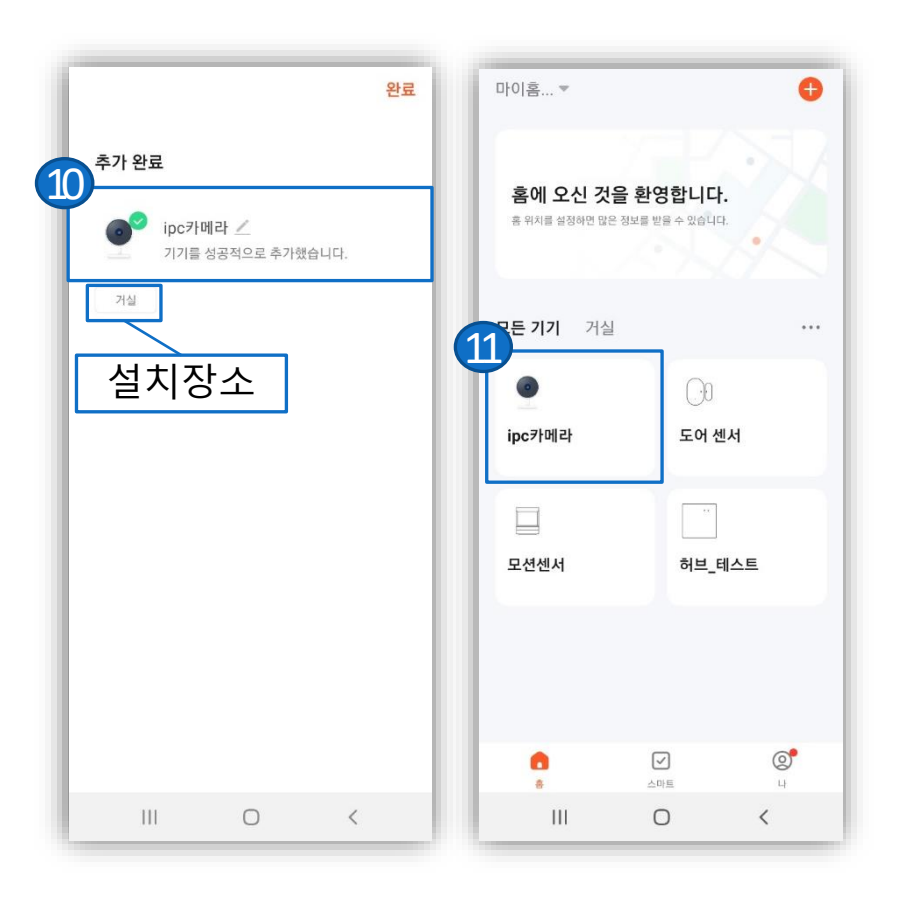

| ( | ⑩ 등록할 설치장소를 선택하고 완료를 클릭하여 설  |
|---|------------------------------|
|   | 치를 완료합니다.                    |
|   | - 설치 장소를 선택하지 않을 경우 설치 장소가   |
| Ē | 등록되지 않습니다                    |
|   | - 스마트요양원>장비관리 에서 설치 장소를 등    |
| Ē | 록하거나, 변경 하실 수 있습니다.          |
| ( | ⑪ 메인화면에서 IPC 카메라가 추가된 걸 확인하실 |
|   | 수 있습니다.                      |
|   |                              |
|   |                              |
|   |                              |
|   |                              |
|   |                              |
|   |                              |
|   |                              |
|   |                              |
|   |                              |

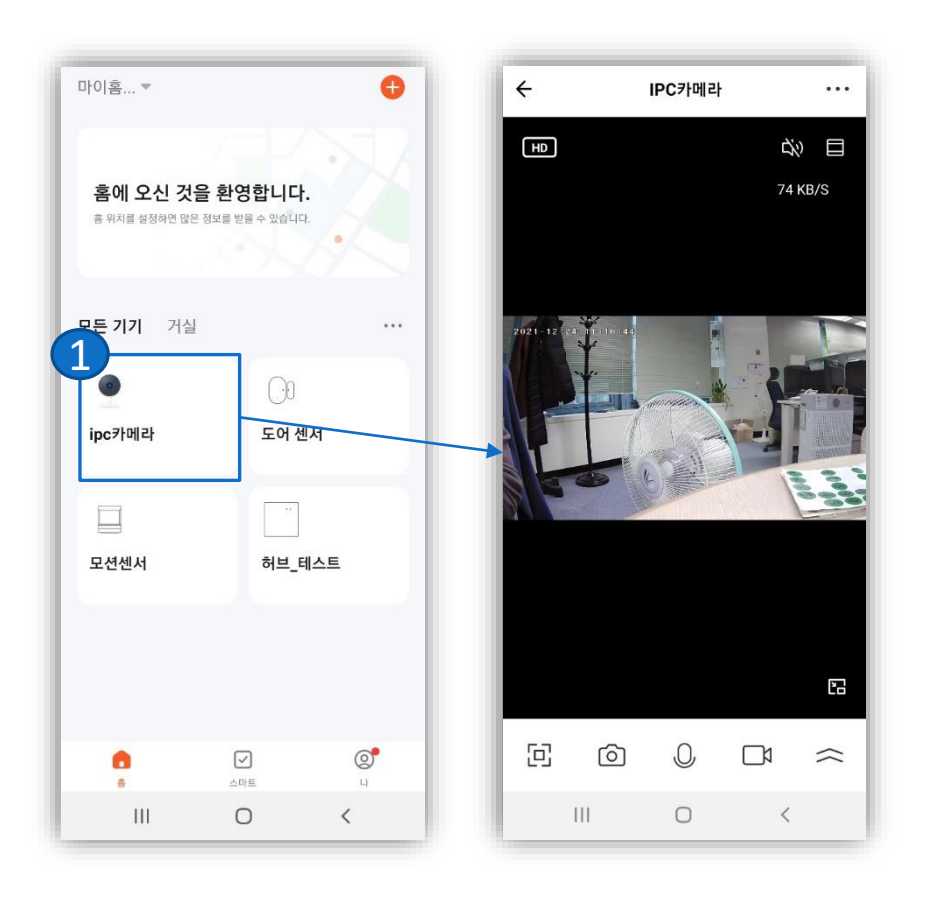

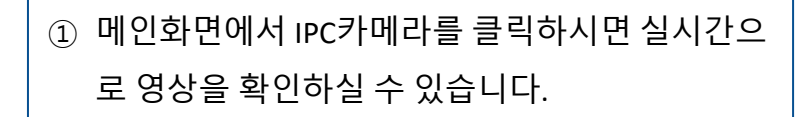